## **ONLINE SEMESTER FEE PAYMENT**

## 1. Go to <u>www.dei.ac.in</u>

2. Click on "1st Semester Fee –New Students" and you will be redirected to following screen:

## DISCLAIMER CLAUSE

## डिस्क्लेमर क्लॉज़ हिंदी में देखने हेतु <u>यहां क्लिक</u> करें.

Click here to view the disclaimer clause in Hindi.

Terms Used:

- Corporate Customer: Firm/Company/Institution (F/C/I) collecting payment from their beneficiaries.
- User: The beneficiary making a payment to F/C/I for the services/goods availed.
- Bank shall not be responsible, in any way, for the quality or merchantability of any product/merchandise or any of the services related thereto, whatsoever, offered to the User by the Corporate Customer. Any disputes regarding the same or delivery of the Service or otherwise will be settled between Corporate Customer and the User and Bank shall not be a party to any such dispute. Any request for refund by the User on any grounds whatsoever should be taken up directly with the Corporate Customer and the Bank will not be concerned with such a request.
- Bank takes no responsibility in respect of the services provided and User shall not be entitled to make any claim against the Bank for deficiency in the services provided by the Corporate Customer.
- The User shall not publish, display, upload or transmit any information prohibited under Rule 3(2) of the Information Technology (Intermediaries guidelines) Rules, 2011.
- In case of non-compliance of the terms and conditions of usage by the User, the Bank has the right to immediately terminate the access or usage rights of the User to the computer resource of the Bank and remove the non-compliant information.
- I have read and accepted the terms and conditions stated above. (Click Check Box to proceed for payment.)

Proceed

3. Read the Disclaimer clause carefully and Click on the "Proceed" Button.

| State Bank Collect                               |                          |   |
|--------------------------------------------------|--------------------------|---|
| Select State and Type of Corporate / Institution |                          |   |
| State of Corporate/Institution *                 | Uttar Pradesh            | - |
| Type of Corporate/Institution *                  | Educational Institutions | - |
|                                                  | Go                       |   |

4. "Uttar Pradesh" must be chosen in the state of Corporate/Institution option box and "Educational Institutions" must be chosen in the Type of Corporate/Institution option box. Then Click on the "GO" Button.

Select from Educational Institutions \*

| Educatio | nal Instit | utions I | Name |  |
|----------|------------|----------|------|--|
|----------|------------|----------|------|--|

DAYALBAGH EDUCATIONAL INSTITUTE

```
Submit Back
```

5. "DAYALBAGH EDUCATIONAL INSTITUTE" must be chosen in the Educational Institutions Name option box and click on the "Submit" Button.

 Provide details of payment

 Select Payment Category \*

 --Select Category-- 

6. "1st Semester Fee –New Students" option must be chosen in the select Payment category option box.

| Category *                                                                                        | 1st Semester Fee-Nev 🔻         |  |  |  |  |
|---------------------------------------------------------------------------------------------------|--------------------------------|--|--|--|--|
| APPLICATION NUMBER *                                                                              |                                |  |  |  |  |
| NAME *                                                                                            |                                |  |  |  |  |
| DATE OF BIRTH *                                                                                   | BA/BSc/BCom/BTech etc          |  |  |  |  |
| COURSE NAME *                                                                                     | Dhong Number/Mobile Number     |  |  |  |  |
| CONTACT NUMBER *                                                                                  | Flione Nulliber/Woone Nulliber |  |  |  |  |
| AMOUNT *                                                                                          | Total Semester fees            |  |  |  |  |
| Only newly admitted students can deposit their first semester fee using their Application number. |                                |  |  |  |  |
| • Please enter your correct Application number and other details.                                 |                                |  |  |  |  |
| Remarks                                                                                           |                                |  |  |  |  |
|                                                                                                   | Submit Reset Back              |  |  |  |  |

( State Bank Collect

- 7. Fill all the Details in form. Enter correct Application number, Course Name (Example-BA/BSc/BCom/BTech etc). Verify all the Details and if all the Details are correctly filled, then click on the "Submit" Button otherwise click on the "Reset" Button to clear the form.
- 8. You can make payment through any of the following modes:
  - a. Net Banking
  - b. Credit Card
  - c. Debit Card
  - d. Cash deposit at SBI Branch

State Bank MOPS Multi Option Payment System

| NET B                                                           | ANKING              | CARD PAYMENTS                                                                  |
|-----------------------------------------------------------------|---------------------|--------------------------------------------------------------------------------|
| State Bank of India                                             | Bank Charges: 11.45 | This payment mode is not available between 23:30 hours IST and 00:30 hours IST |
| State Bank of Bikaner and Jaipur<br>The Bank with a critica     | Bank Charges: 11.45 | State Bank<br>ATM-cum-Debit Card Bank Charges: Rs 11.45                        |
| State Bank of Hyderabad<br>You Con Alweys Bank on Ca            | Bank Charges: 11.45 | Other Banks Debit Cards Bank Charges: Rs 12.59                                 |
| State Bank of Mysore<br>Working for a better tomorrow           | Bank Charges: 11.45 | Credit Cards Bank Charges: Rs 12.59                                            |
| State Bank of Patiala<br>Nat See Everyder Every Inch of The Weg | Bank Charges: 11.45 | OTHER PAYMENT MODES                                                            |
| State Bank of Travancore                                        | Bank Charges: 11.45 | SBI BRANCH Bank Charges: Rs 57.0                                               |
| Other Banks Internet Banking                                    | Bank Charges: 17.18 |                                                                                |